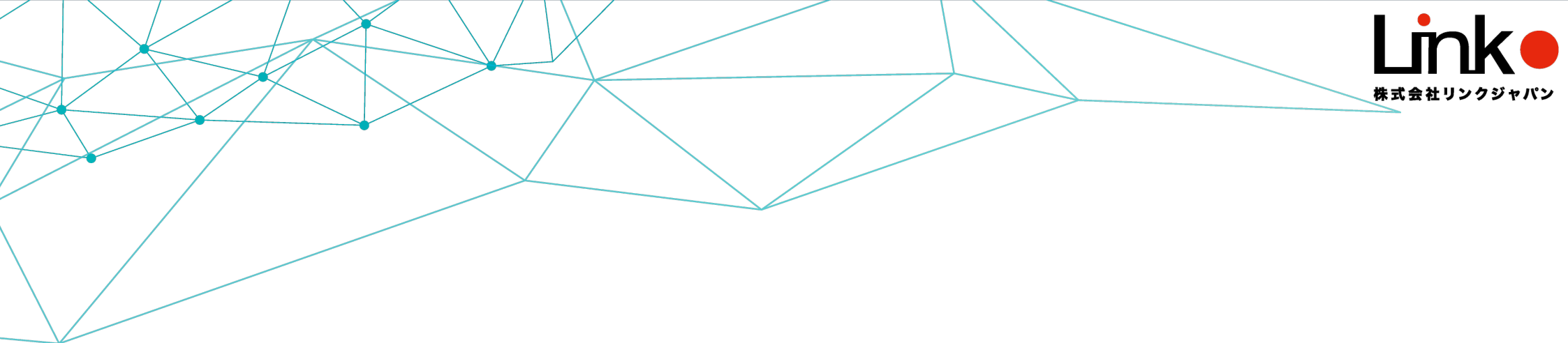

# eMamo 簡易利用マニュアル

### SJR大手門 スタッフ様向け

CONFIDENTIAL

Copyright © 2023 LinkJapan Inc. All Rights Reserved.

## ケアデータコネクト (CDC)

CDCで表示されるデータでeMamoからのデータは以下となります。

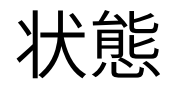

- ① 在室状況
- ② 室内温度

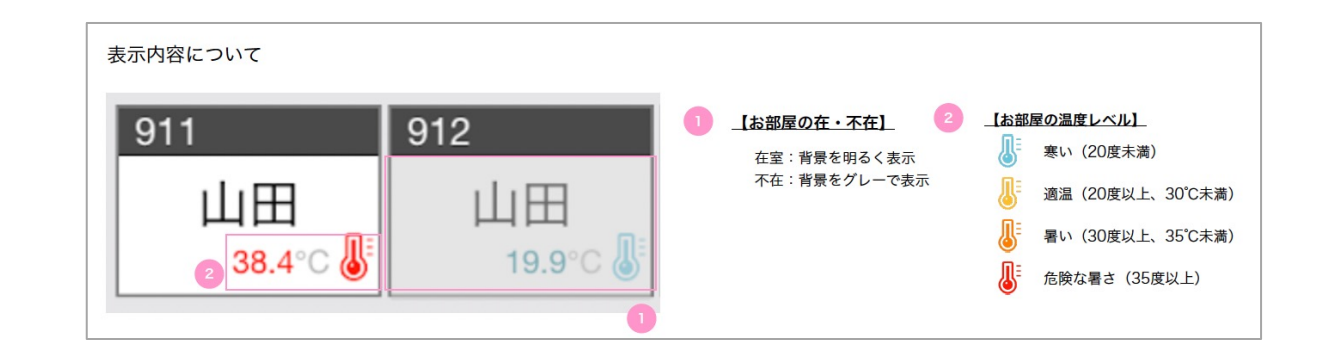

### アラートは以下の3種類

- ① 室温がXX度になりました。
- ② ●●時間、動きを感知していません。
- ③ バッテリー残量が少なくなっています。

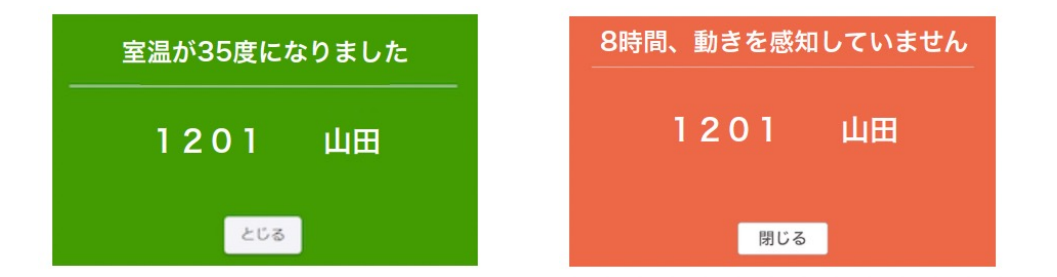

# 導入機器について1

| 製品名                                   | イメージ | 設置場所/個数                                | 機能                                                 | CDCアラート                                                          |
|---------------------------------------|------|----------------------------------------|----------------------------------------------------|------------------------------------------------------------------|
| スマートハブ                                |      | 浴室の天井裏<br>設置数:1個                       | ・各種センサーからの情<br>報を受信<br>・クラウドへのデータ転<br>送<br>※100V電源 |                                                                  |
| CO2 二酸化炭素測定器<br>(温湿度計付き)<br>別名:eAir 2 | ©    | リビングダイニング<br>設置数:1個                    | ・二酸化炭素、温度、湿<br>度の検知<br>※100V電源                     | 「室温がXX度になりま<br>した」<br>※eMamoアプリから<br>設定温度は変更可能<br>(ページ8を参照)      |
| 人感センサー                                |      | 1,リビングダイニング<br>2,寝室<br>3,トイレ<br>設置数:3個 | ・安否確認<br>・在室状況の把握<br>※100V電源                       | 「●●時間、動きを感<br>知していません。」<br>※eMamoアプリから<br>設定時間は変更可能<br>(ページ9を参照) |
| 開閉センサー                                |      | 玄関ドア<br>設置数:1個                         | ・ドア開閉の検知<br>・在室状況の把握<br>※電池駆動                      | 「バッテリー残量が少<br>なくなっています。」<br>※eMamoアプリから設<br>定不要<br>(ページ7を参照)     |

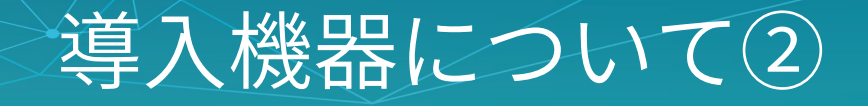

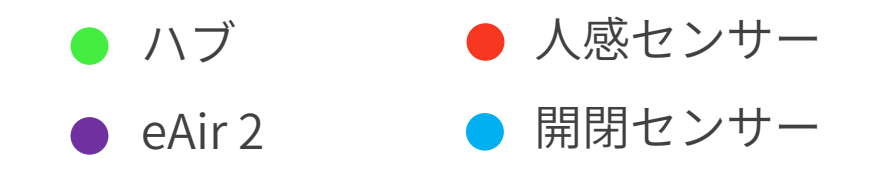

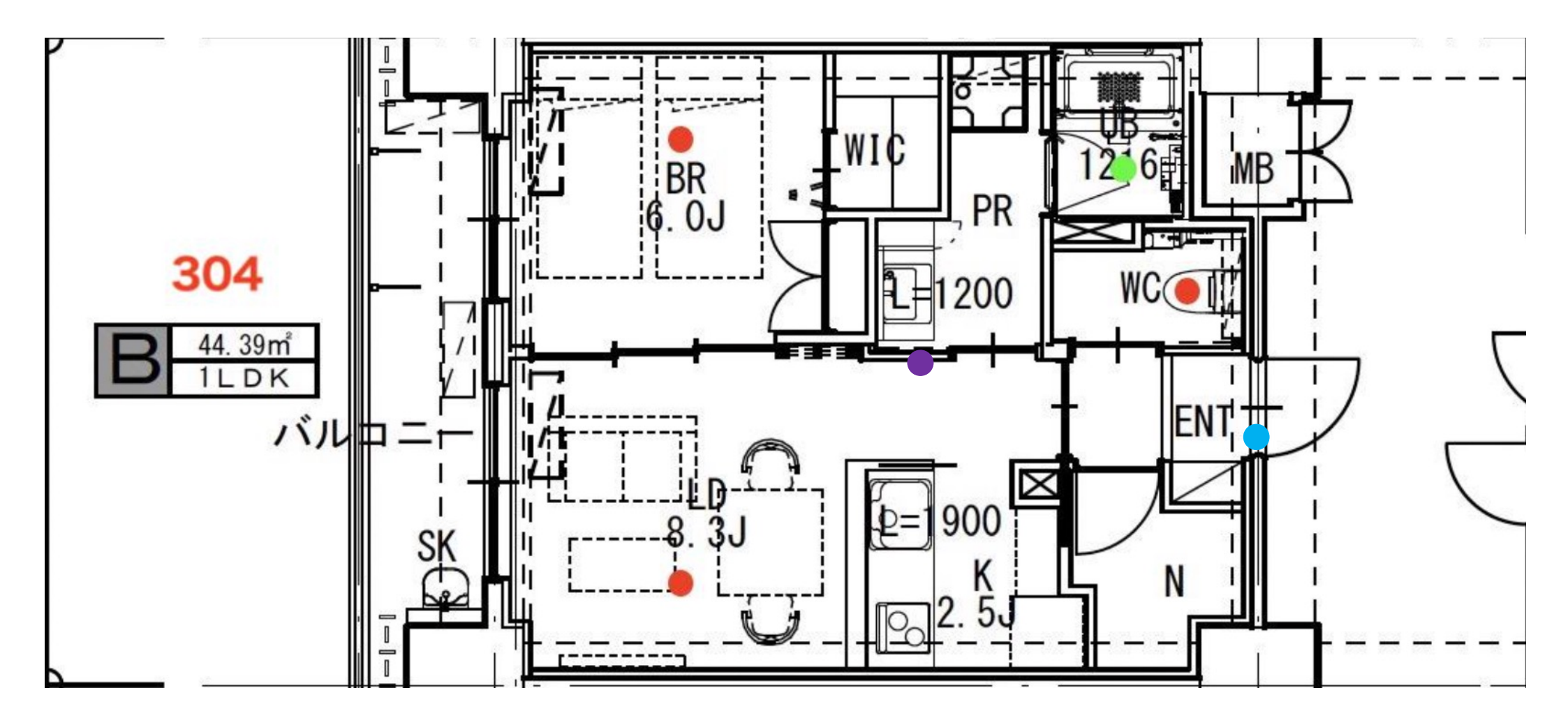

### 導入機器について③

#### ▼eAir 2について

eAir 2には、CO2センサーが内蔵されています。 CO2のセンサーは自動で補正を行っておりますが、 もしCO2の測定値が大きく異なる場合は手動補正を実施ください。 手動補正の方法は、以下のURLもしくはQRコードから動画をご確認ください。

https://linkjapan.co.jp/support/manual/eair2-z/

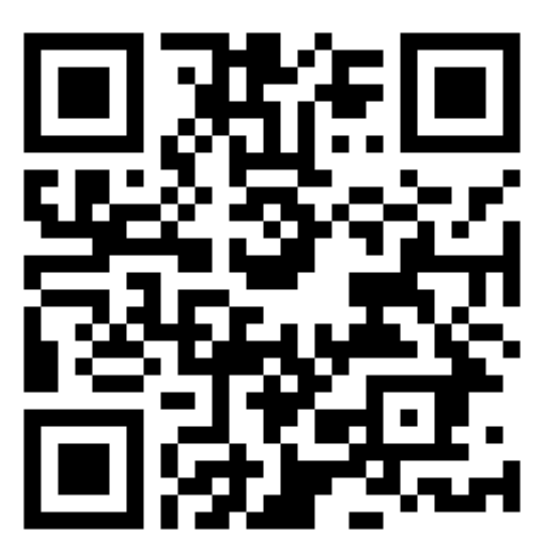

アプリのインストール・ログインについてONFIDENTIAL 5

インストール

以下のバナーを選択するか、QRコードを読み込むか、ストアにて「eMamo」と 検索し「eMamo(イーマモ)」アプリ(無料)をインストールしてください。

ログイン

アプリを起動し、メールアドレスとパスワードを入力し、 ログインします。

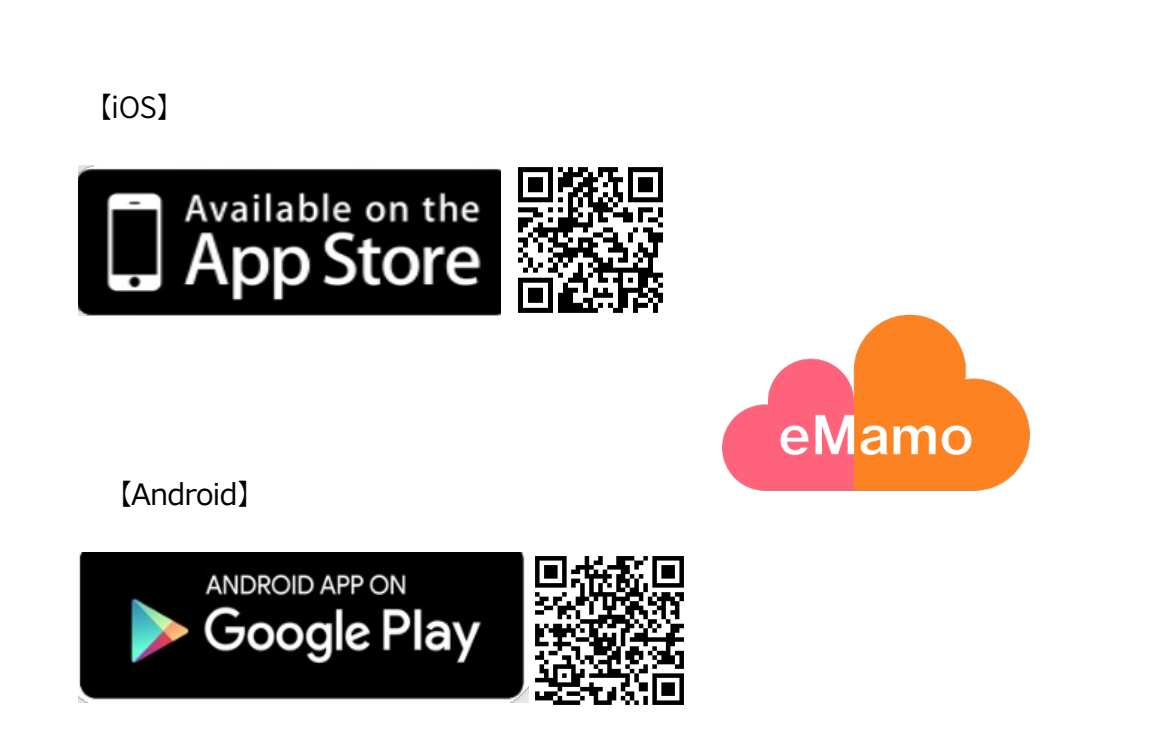

| 0:14 🛱      | ul 🗢 🛯 |
|-------------|--------|
| eMamo       |        |
|             |        |
| メールアドレス     |        |
|             | 0      |
| ログイン        |        |
| パスワードを忘れました |        |
|             |        |
|             |        |
|             |        |
|             |        |
| 新規登録        |        |
| 新規登録        |        |

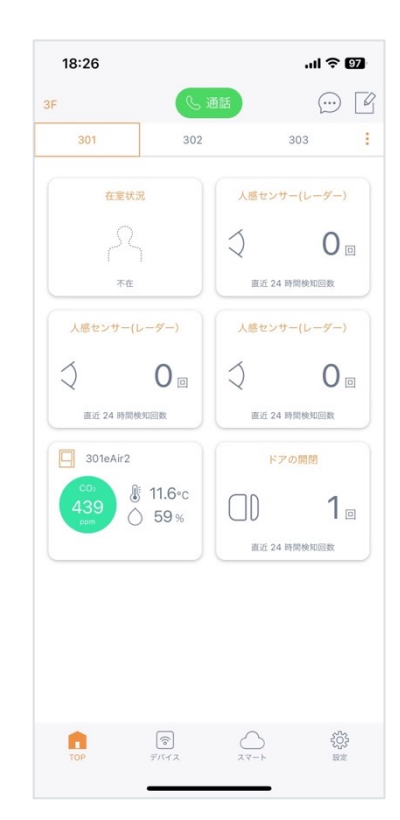

CONFIDENTIAL 6

### アプリ TOP画面・在室状況について

#### アプリTOP画面

グアウトができます。

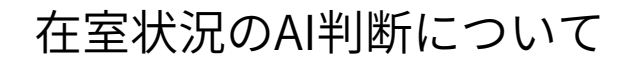

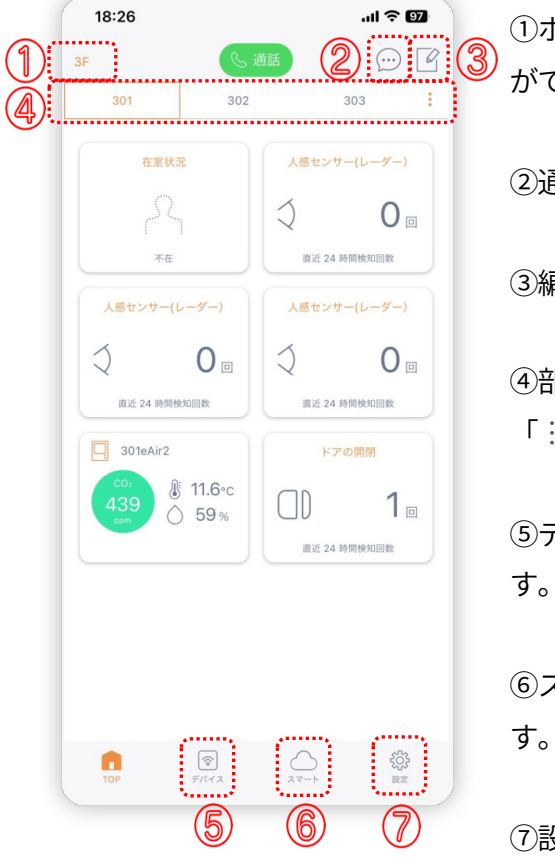

| 3 | <ol> <li>ホーム・・「ホーム画面」でホームの変更・削除</li> </ol>  | 18:26<br>3F                                         |
|---|---------------------------------------------|-----------------------------------------------------|
| Ū | かぐざます。                                      | 301                                                 |
|   | ②通 知・・通知履歴の確認ができます。                         | 4ΞXX                                                |
|   | ③編 集・・部屋の名称変更・削除ができます。                      | 不在                                                  |
|   | ④部 屋・・部屋がタブで表示されます。<br>「 : 」で部屋の選択・追加ができます。 | (回近 24 時間検知回<br>回近 24 時間検知回<br>301eAir2<br>(CO) 後 1 |
|   | ⑤デバイス・・登録されているデバイスを表示しま<br>す。               | 439<br>sem Õ !                                      |
|   | ⑥スマート・・アラート機能はこちらより設定しま<br>す。               |                                                     |
|   | ⑦設 定・・アカウントの確認、バイブレーション                     | TOP 7                                               |
|   | (家電を操作する際に)、アプリ情報の確認、ロ                      |                                                     |

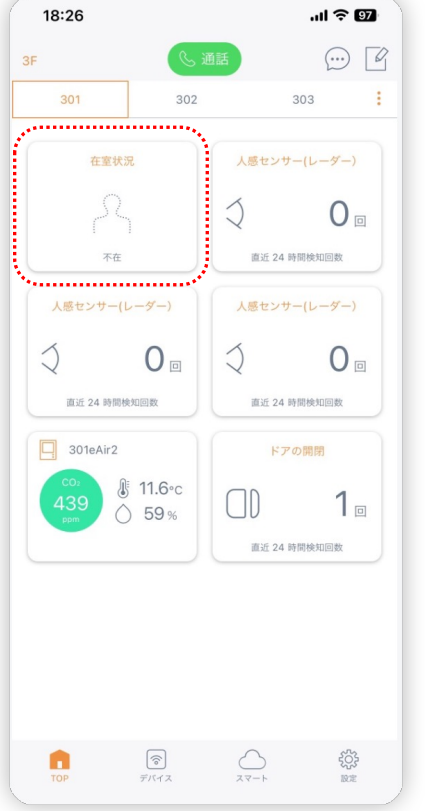

各部屋に人感センサーと開閉センサーを登録 する事で、自動的に表示されます。 人感センサーは複数設定が可能です。開閉セ ンサーが複数ある場合は、一つのデータを使 用します。

#### 在室と判断(下図参照)

- ・いずれかの人感を検知した場合
- ・在室状態ですべての人感を検知して いない場合

(対象者が入室して対象者が立ち止まったま まの状態でも在室として判断します)

・不在状態から「開閉検知」→「人感検知」 の順番で検知した場合

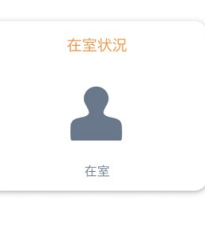

#### 不在と判断(左図参照)

・不在状態で開閉が検知していない場合

・在室状態から「人感検知」→「開閉検知」 の順番で検知した場合

※開閉を検知してから1分間の待機時間があ ります。よって在室 → 不在は、開閉を検知し てから1分後に不在と表示されます。

### CDCとの同期データ

eMamo TOP画面

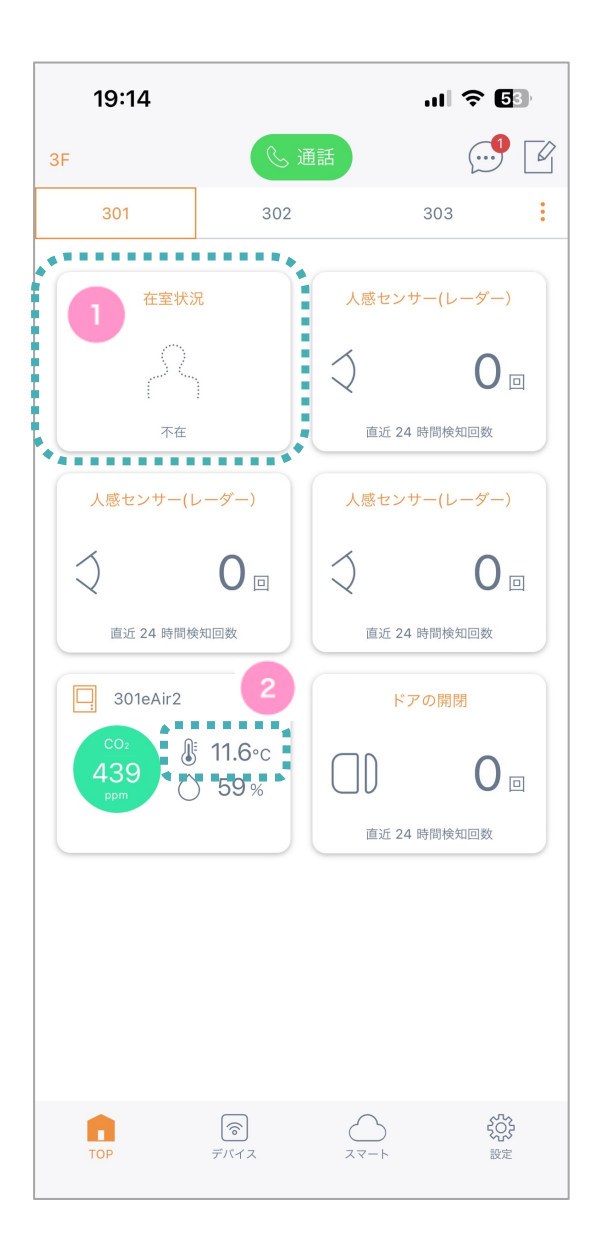

CDCでの表示内容

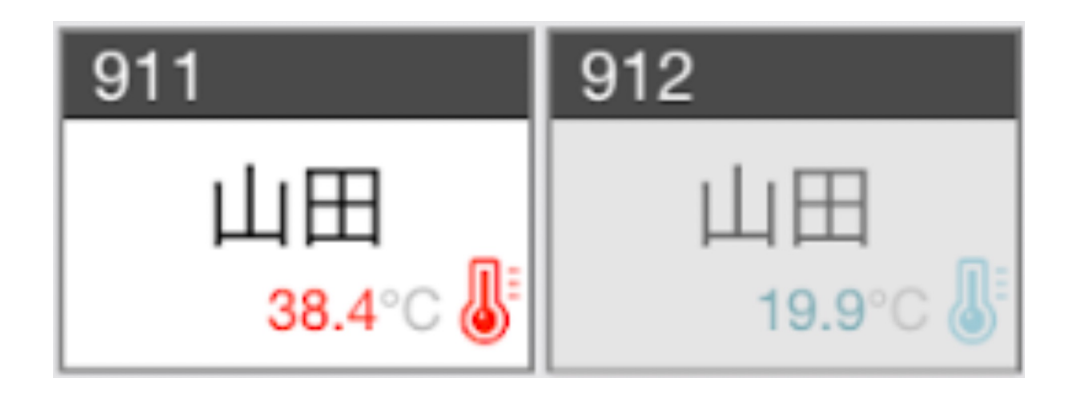

【お部屋の在・不在】 在室:背景を明るく表示 不在:背景をグレーで表示

【お部屋の温度レベル】 ● 寒い(20度未満)
● 適温(20度以上、30℃未満)
● 暑い(30度以上、35℃未満)
● 危険な暑さ(35度以上)

#### CONFIDENTIAL | 8

## アプリ デバイス画面について

アプリデバイス画面

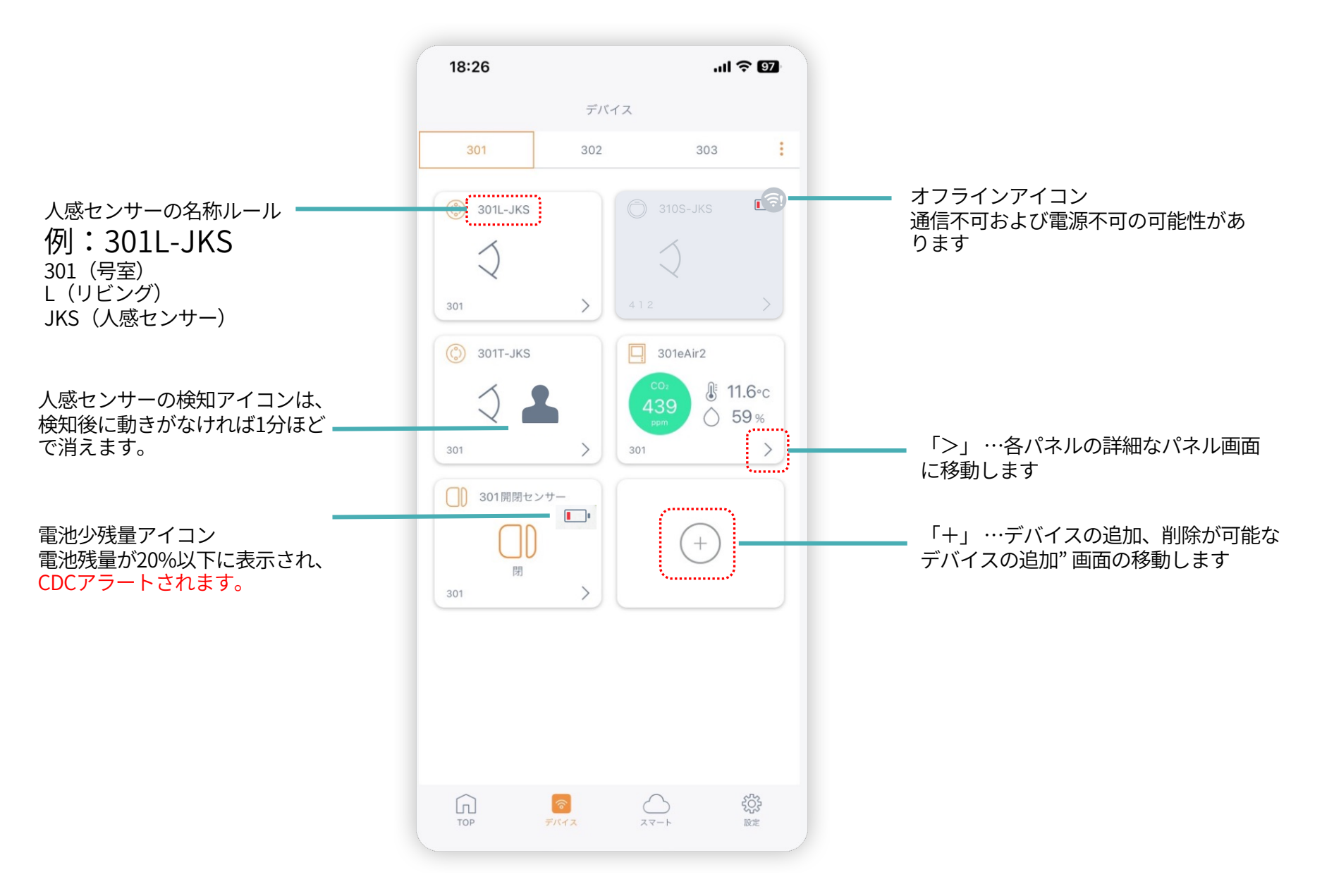

## アラート通知の設定(●●時間動きなし)<sup>CONFIDENTIAL | 9</sup>

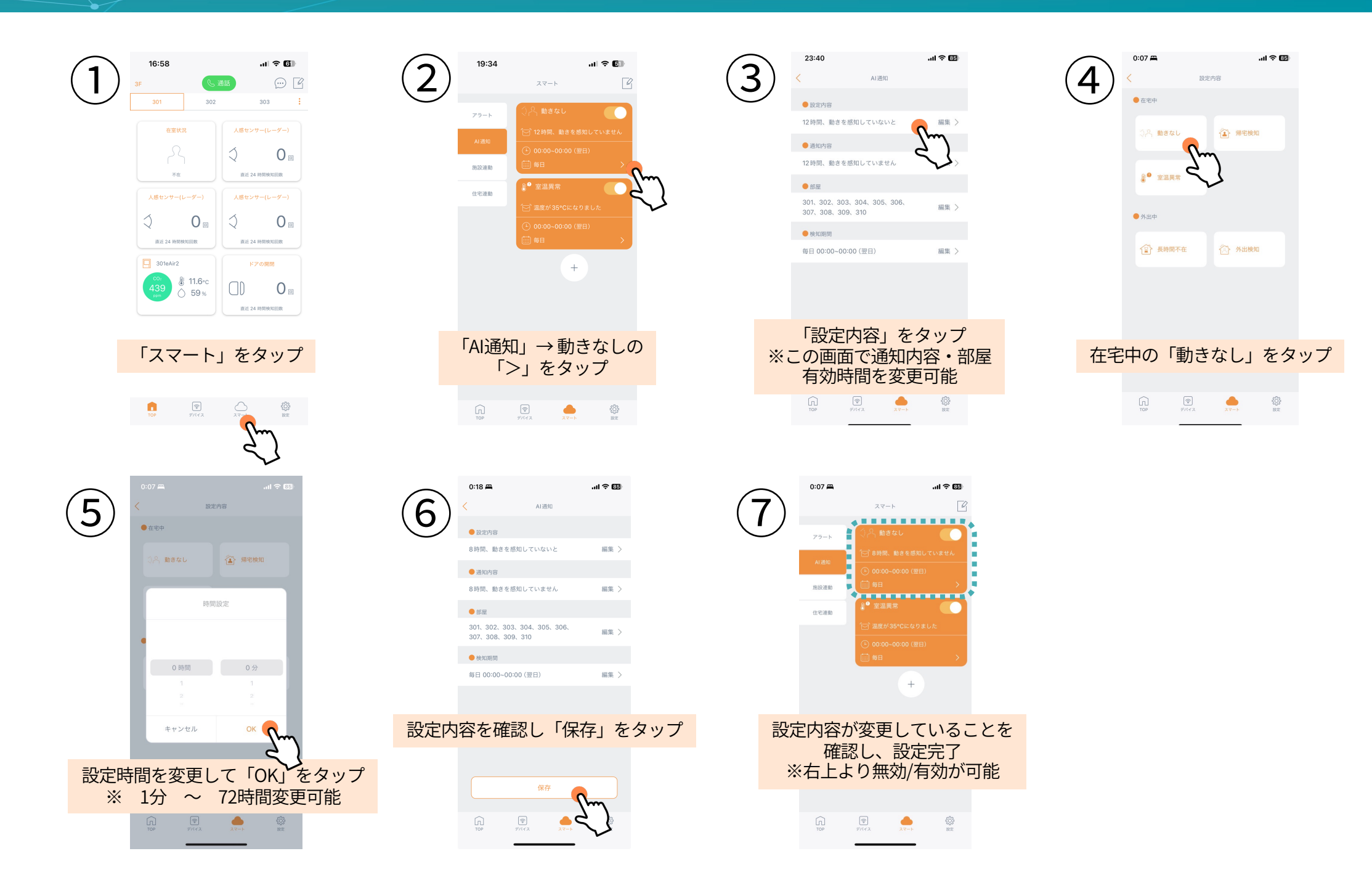

#### CONFIDENTIAL | 10

## アラート通知の設定(室内温度)

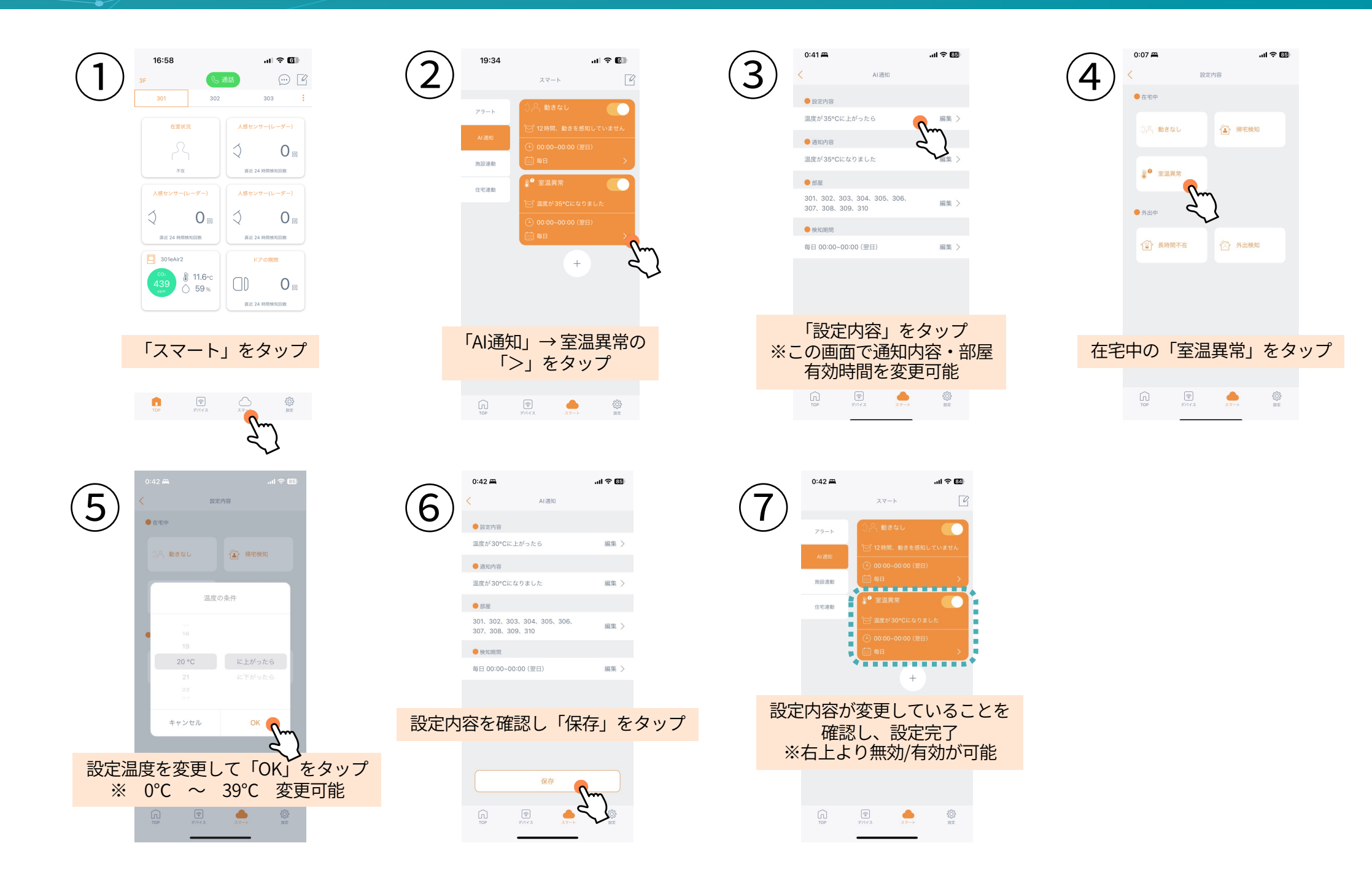

### アプリ・機器の取り扱いの注意点

アプリについて

▼人感センサー(右図参照) 感度「1」設置場所は「トイレ」から変更しないでください。 ※検知範囲が変更されます。

▼機器全般 削除はしないでください。 ※再登録が必要となります。

▼アカウント アカウント削除はしないでください。 ※再登録が必要となります。

### 機器について

リセットボタンを7秒ほど長押しするとリセットされますため リセットしないでください。 ※再登録が必要となります。

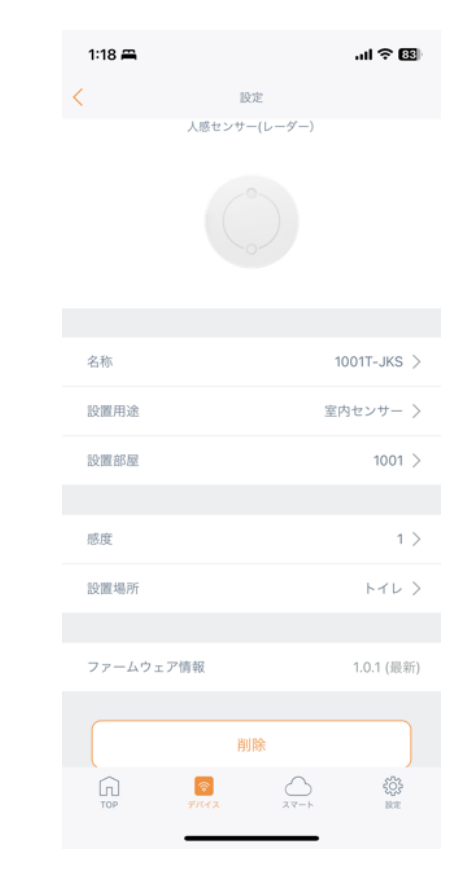